Purpose: Create a documented work instruction for processing online grade changes

## Why is this required?

Electronic grade changes may be completed via the "Faculty Self-Service Center" in MyView. This online functionality is only available to the official instructor of record. The deadline to submit an electronic grade change is one calendar year after a term has ended. Grade changes after one year will require the paper grade change form that must be signed by the Instructor and the Department Chairperson. The following term ending dates are applicable to all calendar year semester grade changes:

- May 31 for the previous Spring Semester
- August 31 for the previous Summer Semester
- **December 31** for the previous Fall Semester

Electronic grade changes are **<u>NOT</u>** available for the following scenarios.

- Changing to/from an Excused (EX) grade
- Changing to/from an Audit (AU) grade
- Changing to/from a Satisfactory-Unsatisfactory grade
- Changing any grades after a student has graduated

Reports detailing all electronically processed grade changes will be available in COGNOS to run on demand by the Academic Unit and/or Department Chairs. Upon request, the Registrar will provide a summary report to the Department Chairperson.

## Instructions to submit grade changes electronically:

\*\*Only an instructor with an active human resources appointment can use this functionality. If you cannot access MyView, then please obtain a paper grade change form from your department's administrative support office\*\*

- 1. Log into MyView: <u>https://myview.umsl.edu</u>
- 2. *Click* on the **Self-Service** link
- 3. *Click* on Faculty Center and *select* My Schedule
- 4. Click Change Term to select the term for which you want to change the grade

| Faculty Center     Search       My Schedule     Class Roster     Grade Roster |                                 |
|-------------------------------------------------------------------------------|---------------------------------|
| Faculty Center                                                                |                                 |
| My Schedule                                                                   |                                 |
| 2019 Fall Semester   Univ of<br>Missouri - St. Louis                          | Change Term Einal Exams         |
| Select display option                                                         |                                 |
| Show All Classes                                                              | how Enrolled Classes Only       |
| Icon Legend                                                                   | 🏫 Class Roster 🛛 🔄 Grade Roster |

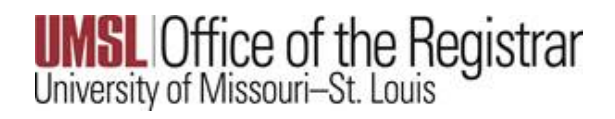

## 5. Select the Term and click Continue

| Faculty Center                              |                              |
|---------------------------------------------|------------------------------|
| My Schedule   Class Roster   Grade Roster   |                              |
| Faculty Center                              |                              |
| Select Term                                 | Uiew FERPA Statement         |
|                                             | Continue                     |
| Select a term then select Continue.         |                              |
| 1 erm                                       |                              |
| 2019 Fall Semester                          | Univ of Missouri - St. Louis |
| 2019 Spring Semester 2019 Spring Semester 3 | Univ of Missouri - St. Louis |
| 2018 Fall Semester                          | Univ of Missouri - St. Louis |
|                                             | Continue                     |

6. Select the Grade Roster for the class you want to make a grade change

| Faculty Center             |                                           |          |                                    |               | _                             |                 |
|----------------------------|-------------------------------------------|----------|------------------------------------|---------------|-------------------------------|-----------------|
| My Schedule                |                                           |          |                                    | Final Exams   |                               |                 |
| 2019 Fall Semester   Ør    | niv of                                    |          | Change Term                        |               |                               |                 |
| Missouri - St. Louis       |                                           |          |                                    |               |                               |                 |
| Select display option      |                                           |          |                                    |               |                               |                 |
|                            |                                           |          |                                    |               |                               |                 |
| Show All C                 | Classes 🔍 Show                            | Enrolled | d Classes Only                     |               |                               |                 |
|                            | Icon Legend                               | Class R  | oster 🔄 Grade Roster               |               |                               |                 |
| My Teaching Schedule       | e > 2019 Fall Semester > Univ of          | Missou   | ri - St. Louis                     |               |                               |                 |
|                            |                                           |          | Pe                                 | rsonalize   🗖 | 🔠 🛛 First 🗹 1-3               | of 3 🕨 Last     |
| Class                      | Class Title                               | Enrolled | Days & Times                       | Room          | Class Dates                   | Status          |
| MORK 900-<br>003<br>12614) | Fix It<br>(Recitation/Seminar/Discussion) | 1        | MoTuWeThFrSaSu 7:00AM -<br>11:00PM | ТВА           | Aug 19, 2019-<br>Dec 14, 2019 | Not<br>Reviewed |

- 7. The Grade Roster for the past term is now visible
- 8. Click Request Grade Change

| Days and Times                                                                          | Room                                      | Instructor                                            | Dates                                                                                                    |                       |        |
|-----------------------------------------------------------------------------------------|-------------------------------------------|-------------------------------------------------------|----------------------------------------------------------------------------------------------------|-----------------------|--------|
| ТВА                                                                                     | ТВА                                       | Tess Keuss                                            | 08/19/2019 -<br>12/14/2019                                                                                                    |                       |        |
| play Options                                                                            |                                           | Gr                                                    | ade Roster Action                                                                                                    |                       |        |
| *Grade Roster Type                                                                      | Final Grade                               | ▼                                                     | *Approval Status N                                                                                                    | ot Reviewed           | ▼ Save |
|                                                                                         |                                           |                                                       | Request Grade Chan                                                                                                    | 20                    |        |
|                                                                                         |                                           |                                                       | Request order one                                                                                                    | ye                    |        |
| omplete Grade Agreemer                                                                  | <u>its</u>                                |                                                       | request orace onth                                                                                                    | ye                    |        |
| omplete Grade Agreemer                                                                  | 1 <u>ts</u>                               | Personal                                              | ize   Find   View All   🖾   🚟                                                                                                    | First 💶 1 of 1 🕨 Last |        |
| ident Grade                                                                             | 1 <u>ts</u>                               | Personal                                              | ize   Find   View All   🖾   🗮                                                                                                    | First 🚺 1 of 1 🚺 Last |        |
| udent Grade Agreemer                                                                    | I <u>ls</u><br>Roster Offic<br>Grade Grad | Personal<br><u>cial</u> <u>Acad Plan</u>              | ize   Find   View All   🐼   🗮                                                                                                    | First 1 of 1 Last     |        |
| Ident Grade Agreemen<br>Ident Grade (1997)<br>ID Name<br>1 12170459 Triton,             | Roster Offic<br>Grade Grad                | Personal<br>cial Acad Plan<br>Information Sys & Te    | tize   Find   View All   I II   III   III   III   IIII   IIII   IIII   IIII   IIII   IIII   IIIII   IIIIII | First 1 of 1 I Last   |        |
| ident Grade Agreemen<br>ident Grade (FFT)<br>ID Name<br>1 12170459 Triton<br>Select All | Roster<br>Grade Crac<br>Lou A<br>Clear Al | Personal<br>cial<br>Acad Plan<br>Information Sys & Te | Level                                                                                                    | First 1 of 1 Last     |        |

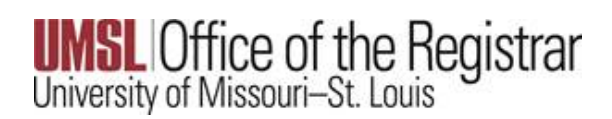

9. The Official Grade is now visible with a drop-down option. Click on the drop-down arrow in the Official Grade column and change the grade. \*\*If a student's grade is grayed out, a paper Change of Grade form with the appropriate signatures and documentation must be submitted\*\*(If a failing Grade is entered into the Official Grade column, the Last date of academic activity is required. This is to ensure course interaction data is within the UM system is Title IV LDA compliant).

| Grade Ros      | ter                      |                      |             |         |                   |          |          |                          |            |
|----------------|--------------------------|----------------------|-------------|---------|-------------------|----------|----------|--------------------------|------------|
| Srade Ch       | ange Reque               | est                  |             |         |                   |          |          |                          |            |
| 019 Fall Seme  | ster   Regular Acad      | lemic Session   l    | Jniv of Mis | souri - | St. Lou           | is   Gra | duate    |                          |            |
| ₩ORK 64        | <u>470 - 002 (15826)</u> |                      |             | Camp    | ous Ma            | in UMS   | L Can    | npus                     |            |
| Test Co        | ourse for Peopletor      | ols Upgrade (Leo     | ture)       |         |                   |          |          |                          |            |
| Days an        | d Times                  | Room                 |             | Instru  | ctor              |          | D        | ates                     |            |
| тва            |                          | TBA                  |             | Tess k  | Ceuss             |          | 0)<br>12 | 8/19/2019 -<br>2/14/2019 |            |
|                |                          |                      |             |         |                   | /        |          |                          |            |
| ID             | Name                     | Enrollment<br>Status | Grading I   | Basis   | Official<br>Grade | Rea      | son      | Last date of acad activ  | <u>ity</u> |
| 1 12170459     | Triton,Lou               | Enrolled             | Graded      |         | F٧                | INE      | RQ       | 11/11/2019               | 57         |
| Return to Grad | e Roster                 |                      |             |         |                   |          |          | Submit                   | _          |
| Noturn to Oldu | 0 1103101                |                      |             | _       |                   |          |          |                          |            |
|                |                          |                      |             |         |                   |          |          |                          |            |
|                |                          |                      |             |         |                   |          |          |                          |            |

10. Select the Magnifying Glass under the Reason and enter a Reason for the grade change

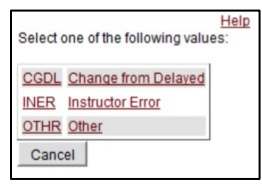

11. Click Submit for the changes to persist

| rade Ch        | ange Reque                               | est                  |                  |                   |               |                            |                |
|----------------|------------------------------------------|----------------------|------------------|-------------------|---------------|----------------------------|----------------|
| )19 Fall Seme  | ster   Regular Acad                      | emic Session   l     | Univ of Missouri | St. Louis         | Graduat       | e                          |                |
| ⇒ WORK 64      | 170 - 002 (15826)<br>ourse for Peopletod | ols Upgrade (Leo     | Cam              | ous Main I        | UMSL Ca       | mpus                       |                |
| Days an        | d Times                                  | Room                 | Instru           | ctor              |               | Dates                      | 1              |
| ТВА            |                                          | TBA                  | Tess I           | (euss             |               | 08/19/2019 -<br>12/14/2019 | ]              |
|                |                                          |                      |                  |                   |               |                            |                |
| ID             | <u>Name</u>                              | Enrollment<br>Status | Grading Basis    | Official<br>Grade | <u>Reason</u> | Last date of acad a        | <u>ctivity</u> |
| 1 12170459     | Triton,Lou                               | Enrolled             | Graded           | F T               | INER (        | 11/11/2019                 | -              |
| Return to Grad | e Roster                                 |                      |                  |                   | X             | Submit                     |                |

12. Scroll back up to the Grade Roster and "Success" will be displayed on the record

| Grade Ch       | ange Reque                              | e <b>st</b><br>Jemic Sessi | on I Univ of Mi  | issouri - Si      | t Louis I Gr | aduate                |                     |      |         |
|----------------|-----------------------------------------|----------------------------|------------------|-------------------|--------------|-----------------------|---------------------|------|---------|
| WORK 6         | 470 - 002 (15826)<br>ourse for Peopleto | ols Upgrade                | (Lecture)        | Campus            | Main UM      | SL Camp               | us                  |      |         |
| Days an        | d Times                                 | Room                       |                  | Instructo         | r            | Date                  | es                  |      |         |
| тва            |                                         | тва                        | Tess Keuss       |                   |              | 08/1<br>12/1          | 9/2019 -<br>14/2019 |      |         |
|                |                                         |                            |                  |                   |              |                       |                     |      |         |
| Ш              | Name                                    | Enrollment<br>Status       | Grading<br>Basis | Official<br>Grade | Reason       | Last date<br>activity | of acad             |      |         |
| 1 12170459     | Triton,Lou                              | Enrolled                   | Graded           | F T               | INER Q       | 11/11/20              | 19                  | Ø    | Success |
| teturn to Grad | le Roster                               |                            |                  |                   |              |                       |                     | Subn | nit     |

\*\*Reports detailing all electronically processed grade changes will be available in COGNOS to run on demand by the Academic Unit and/or Department Charis. Upon request, the Registrar will provide a summary report to the Department Chairperson\*\*